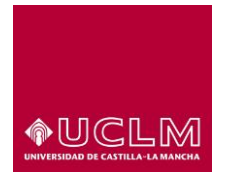

## TUTORIAL PARA EL CORRECTO USO DE LA PLATAFORMA-TFG

CURSO ACADÉMICO 2020-21

Estimados estudiantes,

Tal y como se indica en la guía docente del Trabajo Fin de Grado (TFG)<sup>1</sup>, durante el presente curso académico 2020-2021 se ha implantado por primera vez el uso de la plafaforma informática de la UCLM, cuyo acceso es: <a href="https://secretariavirtual.uclm.es/tfe/">https://secretariavirtual.uclm.es/tfe/</a>

Más allá de las distintas opciones que ofrece, durante este curso solamente es obligatorio realizar dos pasos en orden:

1) Subida del TFG (**IMPORTANTE:** documento final <u>en PDF</u>, que cuente con el visto bueno del tutor. <u>Firmado</u> tanto por el estudiante como por el tutor).

2) Solicitar defensa del TFG.

<sup>&</sup>lt;sup>1</sup> En la plataforma se hace referencia a TFE (Trabajo Fin de Estudios). A todos los efectos, es el equivalente a nuestro TFG.

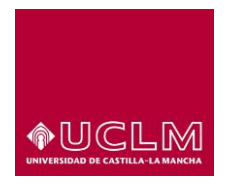

Grado en Educación Social – Campus de Cuenca Facultad de Ciencias de la Educación y Humanidades

Firmado: Coordinación de Grado

## 1) Subida del TFG

Tras entrar en la página de la plataforma e identificarse de manera habitual, el estudiante deberá:

a) En el apartado "Mis TFEs", hacer click en el icono del apartado "Documentación" (ver Imagen 1).

| UCLM                                                        | Universidad<br>Castilla-La M<br>studos > TFEs > Mis TFEs | de<br>Mancha   | Trabajos fi           | n de estudio:                      | 3                   |                        |               |           | (D)<br>Cerrar ses |
|-------------------------------------------------------------|----------------------------------------------------------|----------------|-----------------------|------------------------------------|---------------------|------------------------|---------------|-----------|-------------------|
| Es<br>IFEs disponibles<br>Als TFEs<br>Vovedades<br>Aanuales | Mis TFE<br>Solicitudes<br>Estados<br>Curso Acadé         | S<br>s<br>mico | << Todos k<br>2020-21 | << Todos los estados >><br>2020-21 |                     |                        |               |           | Añadir TFE        |
|                                                             | Académico F                                              | Prioridad      | Titulo                | Estado TFE                         | Estado<br>Solicitud | Fecha<br>solicitud     | Documentación | Defensa   | Comunicaciones    |
|                                                             | 2020-21                                                  | 1              | TFG                   | Asignado                           | Aceptada            | 18/12/2020<br>13:51:47 |               | <u>88</u> | च <b>ा</b>        |
|                                                             | \                                                        |                |                       |                                    |                     |                        | 仓             |           |                   |

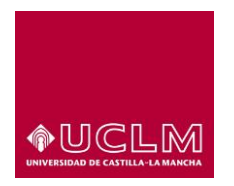

Grado en Educación Social – Campus de Cuenca

Facultad de Ciencias de la Educación y Humanidades

(Imagen 1)

b) Hacer click en el recuadro rojo "Nuevo Documento" (ver Imagen 2).

| UCLM Usted está en >> Trabajos fin de esta                                | Trabajos fin de estudios<br>Universidad de<br>Castilla-La Mancha<br>udios > TFEs > Mis TFEs | O<br>Cerrar sesión |
|---------------------------------------------------------------------------|---------------------------------------------------------------------------------------------|--------------------|
| TFEs disponibles<br>TFEs disponibles<br>Mis TFEs<br>Novedades<br>Manuales | Mis TFEs                                                                                    | Nuevo Documento    |
|                                                                           | No existe ningún documento asociado a la solicitud del alumno.                              |                    |
|                                                                           | << Atrás                                                                                    |                    |

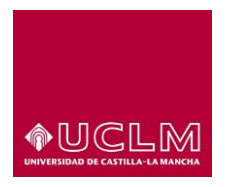

(Imagen 2)

c) Seleccionar en el desplegable "Tipo de documento" la opción "Trabajo de fin de estudios" (ver Imagen 3).

| <b><b><b>OUCLM</b></b></b>                            | Universidad de<br>Castilla-La Mancha<br>™dos > TFEs > Ms TFEs                         | frabajos fin de estudios                      |                                                   | D<br>Cerrar sesión |
|-------------------------------------------------------|---------------------------------------------------------------------------------------|-----------------------------------------------|---------------------------------------------------|--------------------|
| TFEs disponibles<br>Mis TFEs<br>Novedades<br>Manuales | Mis TFEs                                                                              | sociada al alumno                             |                                                   |                    |
|                                                       | Subir documento<br>Titulo<br>Observaciones<br>Tipo Documento<br>Seleccione un archivo | Trabajo de fin de estudios                    |                                                   |                    |
|                                                       |                                                                                       | Trabajo de fin de estudios<br>Subir documento | .pdf) y tamaño máximo de 20MB por arc<br>Cancelar | chivo.             |

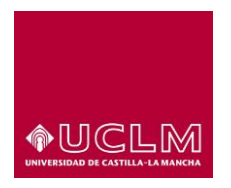

(Imagen 3)

d) Hacer click en el recuadro "Seleccionar archivo" y elegir el archivo definitivo del TFG en formato PDF y siempre con el visto bueno previo del tutor (ver Imagen 4).

| •             UCLM            Utsted estil en >> Trabajos fin de estil | Trabajos<br>Universidad de<br>Castilla-La Mancha<br>dos > TFEs > Ms TFEs                                                                        | fin de estudios                                                                             | D<br>Cerrar sesión |
|------------------------------------------------------------------------|----------------------------------------------------------------------------------------------------|---------------------------------------------------------------------------------------------|--------------------|
| TFEs disponibles<br>Mis TFEs<br>Novedades<br>Manuales                  | Mis TFEs<br>Occumentación asociada a                                                                                                    | l alumno                                                                                    |                    |
|                                                                        | Subir documento adjunto<br>Titulo<br>Observaciones<br>Tipo Documento<br>Seleccione un archivo<br>Seleccione un archivo<br>Seleccione un archivo | •<br>•<br>•<br>•<br>•<br>•<br>•<br>•<br>•<br>•<br>•<br>•<br>•<br>•<br>•<br>•<br>•<br>•<br>• |                    |

(Imagen 4)

**IMPORTANTE:** Una vez elegido el archivo PDF, y para terminar el proceso de subida, deberá pulsarse el recuadro "Subir documento" (Se activará una vez elegido el archivo).

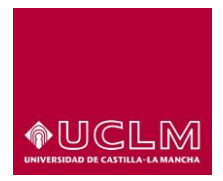

## 2) Solicitar defensa del TFG

Tras haber completado con éxito la subida del documento final del TFG (paso 1), el estudiante deberá:

a) En el apartado "Mis TFEs", hacer click en el icono del apartado "Defensa" (ver Imagen 5).

| UCLN  sted estă en >> Trabajos fir                                        | <b>A</b><br>In de estud | Universidad<br>Castilla-La                      | d de<br>Mancha    | Trabajos f          | fin de estudio: | S                   |                        |               |         | Cerrar se      |
|---------------------------------------------------------------------------|-------------------------|-------------------------------------------------|-------------------|---------------------|-----------------|---------------------|------------------------|---------------|---------|----------------|
| TFEs disponibles<br>TFEs disponibles<br>Mis TFEs<br>Novedades<br>Manuales | -                       | Mis TFE<br>Solicitude<br>Estados<br>Curso Acade | IS<br>es<br>émico | << Todos<br>2020-21 | los estados >>  |                     | •<br>•                 |               |         |                |
|                                                                           |                         |                                                 |                   |                     |                 |                     |                        |               | ļ       | Añadir TFE     |
|                                                                           |                         | Académico                                       | Prioridad         | l Titulo            | Estado TFE      | Estado<br>Solicitud | Fecha<br>solicitud     | Documentación | Defensa | Comunicaciones |
|                                                                           |                         | 2020-21                                         | 1                 | TFG                 | Asignado        | Aceptada            | 18/12/2020<br>13:51:47 | Th.           |         | 14             |

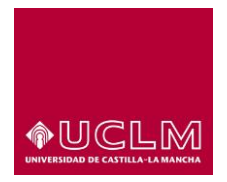

Grado en Educación Social - Campus de Cuenca

Facultad de Ciencias de la Educación y Humanidades

## b) Aceptar la solicitud de defensa (Imagen 6)

|                                                              | Universidad<br>Castilla-La I<br>e estudios > TFEs > Ms TFEs | secret<br>¿Quier<br>previar<br>Trabajo | tariavirtual.uclm<br>e enviar la solicitu<br>mente ha debido<br>o de Fin de Estudi | n.es dice<br>ud de defensa de<br>adjuntar en el ap<br>ios. | l TFE?, recuen<br>artado de "Do | de que<br>ocumentación' | ' el          |         | D<br>Cerrar sesió |
|--------------------------------------------------------------|-------------------------------------------------------------|----------------------------------------|------------------------------------------------------------------------------------|------------------------------------------------------------|---------------------------------|-------------------------|---------------|---------|-------------------|
| FEs<br>TFEs disponibles<br>Mis TFEs<br>Novedades<br>Manuales | Mis TFE<br>Solicitude<br>Estados<br>Curso Acadé             | s                                      | << Todos lo<br>2020-21                                                             | os estados >>                                              | Aceptar                         | Cancel                  | ar            |         | Añadir TFE        |
|                                                              | Académico I                                                 | Prioridad                              | Titulo                                                                             | Estado TFE                                                 | Estado<br>Solicitud             | Fecha<br>solicitud      | Documentación | Defensa | Comunicaciones    |
|                                                              | 2020-21                                                     | 1                                      | TFG                                                                                | Asignado                                                   | Aceptada                        | 18/12/2020<br>13:51:47  | D             | -       | 12                |

(Imagen 6)

**IMPORTANTE:** Tras cumplir con estos dos pasos, el expediente del estudiante pasará a ser examinado en secretaría para comprobar que cumple con los requisitos de defensa establecidos en la memoria del Grado. De ser así, será incluido en la planificación de los tribunales de defensa tal y como se establece en la guía docente.